# One Time Passcode (OTP) VPN-New User

One Time Passcode (OTP) is a form of two-factor authentication to log into VPN. The One Time Passcode is provided via a smart phone application, text or phone call, to a number of your choice. Step 4 (connect to VPN) Will be required every time you utilize VPN.

#### For video instructions, please visit <u>https://nh.gov/vpnguide</u>

## Step 1: Access your email.

In order to receive your Passcode for the OTP profile page, you will need to have access your work email.

- If you are on the State network, (currently using VPN or you are in office), open **Outlook** so you can receive your One Time Passcode.
- If you are **NOT** on the State network, you will need to access **Online Mail** so you can receive your One Time Passcode.

| Agency                             | Mail Website               |
|------------------------------------|----------------------------|
| (FirstName.MI.LastName@doj.nh.gov) | Https://mail.office365.com |

## Step 2: Log into the Self-Service Portal

If you would like to use your state issued or personal mobile phone to receive voice calls or text alerts with your passcode for use with OTP, you can do so by registering the number in the self-service portal. If you would like to register to receive your OTP code via the smartphone application, see <u>Optional</u>: Registering for the smart phone application.

- A. Open a new tab in your browser on your laptop or workstation and access <u>https://sson.nh.gov/selfservice</u>
- B. Enter your full login username (FirstName.MI.LastName@doj.nh.gov) and click submit

| Nev                                                                                                    | v Hamp                                                                                                    | shire                                                                                                    |                                                                                                    |
|----------------------------------------------------------------------------------------------------|----------------------------------------------------------------------------------------------------|----------------------------------------------------------------------------------------------------|----------------------------------------------------------------------------------------------------|
|                                                                                                    | GRANITE                                                                                                    | Self Serv                                                                                                    | vice                                                                                                    |
| This is a State<br>provided only f<br>expectation of<br>attempt and/or<br>be subject to c<br>in, you confirm<br>abide by all ap<br>Username belo | of New Hampshi<br>for authorized use<br>privacy. State an<br>gain unauthorize<br>riminat, civil and/i<br>you are an authori<br>plicable security a<br>ww. | re secure acces<br>a. Users have no<br>d federal statute<br>ed access. Unau-<br>or administrative<br>orized user and<br>and use policies | s system and is<br>implicit or explicit<br>s make II a crime<br>thotized use may<br>action. By loggin<br>that you agree to<br>.Please enter you |
| Username:                                                                                                    |                                                                                                    |                                                                                                    |                                                                                                    |
| Usemame:                                                                                                    |                                                                                                    |                                                                                                    |                                                                                                    |
| Username:                                                                                                    |                                                                                                    |                                                                                                    |                                                                                                    |

C. Choose Email delivery method for the passcode and click **Submit.** 

| ace of<br>ew Hampshire |                                               |                  |
|------------------------|-----------------------------------------------|------------------|
|                        | Please choose the delivery method for your Pa | asscode.         |
| GRANITE Self Service   | C Phone/Mobile xxx-xxx-9643                   | * Voice SMS/Text |
|                        | Phone/Mobile xxx-xxx-9105                     | O Voice SMS/Text |
|                        | O Time-based Passcode - SecureAuth OTP I      | Aobile App       |
|                        | O Send login request to Rogue One             |                  |
|                        | Submit                                        |                  |

D. You will get an email from "secure Auth Support" containing the PIN that you must enter in the passcode field, and then click **Submit.** 

| 1 | 2 | 3 |  |
|---|---|---|--|
| 4 | 5 | 6 |  |
| 7 | 8 | 9 |  |
|   | 0 | с |  |

E. Enter your Windows password and click **Submit**.

| william.g.gourgiotis |  |  |
|----------------------|--|--|
| Password:            |  |  |
| Password             |  |  |
| Cubmit               |  |  |

- F. Verify or edit your phone numbers.
  - A. **Phone** is for your desk phone number.
  - B. **Mobile** is for your state issued cell phone number.
  - C. Mobile (stored encrypted) is for your personal cell phone number.

Make the appropriate phone number changes, including +1 and an area code and click **Update**. **Example: +1 603 xxx xxxx** 

| Jsername                                                 |   | william.g.gourgiotis                                  | Undate |
|----------------------------------------------------------|---|-------------------------------------------------------|--------|
| First Name                                               |   | William                                               | Opalic |
| .ast Name                                                |   | Gourgiotis                                            | Reset  |
| Phone                                                    | Α | 603-223-5706                                          |        |
| Nobile                                                   | В | 603-630-0842                                          |        |
| Email                                                    |   | William.G.Gourgiotis@doit.nh.gov                      |        |
| Mobile (stored<br>encrypted)                             | С | 603-XXX-XXXX ×                                        | ]      |
| Push<br>notification<br>devices<br>uncheck to<br>remove) |   | ☑ Pluto: 2/27/2020 12:52:31 PM: 2/27/2020 12:52:31 PM |        |

G. Notification will appear in the upper left side that update was successful, and an email notification will be sent to confirm the user made the change.

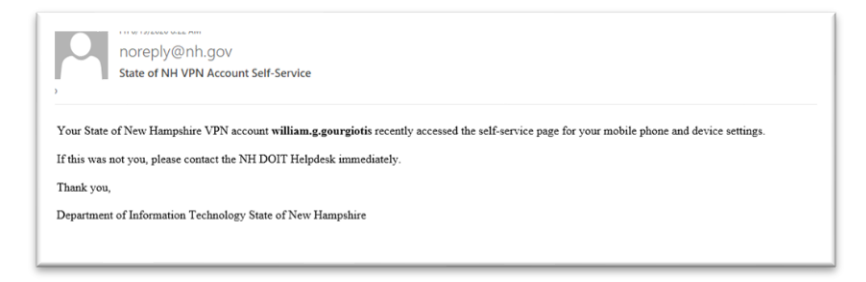

### <u>\*Note: Users will only need to log into the Secureauth site (listed above) to update their</u> <u>phone number(s).</u>

## Step 3. Connect to VPN

#### **Connecting to AnyConnect VPN**

- A. If you are connected to SSL VPN, please disconnect.
- B. Select the arrow from the bottom right corner of your screen to access your System Tray

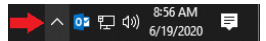

C. Select the AnyConnect icon from within the system tray.

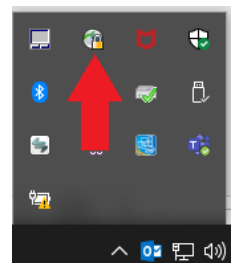

D. Most AnyConnect installs will have the window pre-populated with multiple options. In the drop down, select **NH DOJ OTP** profile and select connect.

**NOTE:** If <u>NH DOJ OTP VPN</u> does not exist in the drop down, Email the Help Desk at <u>Helpdesk@doit.nh.gov</u> and include your computer name or inventory ID tag number. Computer names can be found by clicking on the Help Desk icon on your desktop. Inventory ID tag number can be found on the State of NH sticker, located on the device.

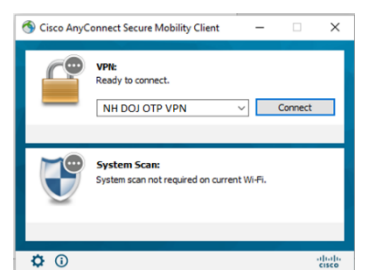

- E. After entering your username (FirstName.MI.LastName@doj.nh.gov) and password.
  - 1. Select how you would like to receive your one-time passcode via text/phone call, or enter the time-based passcode from the authenticate app.

| 🕙 Cisco | o AnyConnect                                                                             | NH Granite OTP V                                       | PN                  | × |
|---------|------------------------------------------------------------------------------------------|--------------------------------------------------------|---------------------|---|
|         | Answer:<br>Enter a one-t-<br>-OR- Type:<br>1 for SMS/TE<br>2 for PHONE,<br>3 for SEND L0 | ime passcode (TOTP)<br>T MESSAGE.<br>DGIN REQUEST TO M | HOTP)<br>OBILE APP. | ] |
|         |                                                                                          | Continue                                               | Cancel              | 1 |

2. Select where you want the passcode to be delivered to.

| 🚳 Cisc | o AnyConnect   NH Granite OTP VPN                                              | × |
|--------|--------------------------------------------------------------------------------|---|
|        | Answer:  <br>Please choose a phone number:<br>1 for ***5709,<br>2 for ***7609, |   |
|        | Continue Cancel                                                                |   |

3. Once you have received the one-time passcode VIA text, phone call, or accept the connection in the authenticate app. Enter the one-time passcode into the Answer field.

| 🚳 Cisco AnyConnect   https://vpn.nh.gov/graniteotp | × |
|----------------------------------------------------|---|
| Answer:<br>OTP delivered to:                       | _ |
| Continue Cancel                                    |   |

4. Accept the terms and conditions of VPN access, and you will be connected to VPN.

| This is a State of<br>authorized use:<br>privacy. State a<br>gain unauthoriz<br>civil and/or adr | of NH secure ac<br>Users have no<br>ind federal statut<br>ed access. Una<br>ninistrative actior | cess system and is pro<br>implicit or explicit expe<br>es make it a crime to a<br>uthorized use may be s<br>n. | vided only for<br>ctation of<br>attempt and/or<br>subject to criminal, |
|--------------------------------------------------------------------------------------------------|-------------------------------------------------------------------------------------------------|----------------------------------------------------------------------------------------------------|------------------------------------------------------------------------|
|                                                                                                  |                                                                                                 |                                                                                                    |                                                                        |

Note: At the end of your day, please close all applications, and disconnect from VPN. If possible please shutdown your computer.

## Optional: Registering for the smart phone application.

- 1. Open a browser on your laptop or workstation and access <u>https://sson.nh.gov/enrollmobile</u> you will see the QR Code Enrollment form.
- 2. Enter your Windows login username and submit (FirstName.MI.LastName@doj.nh.gov).

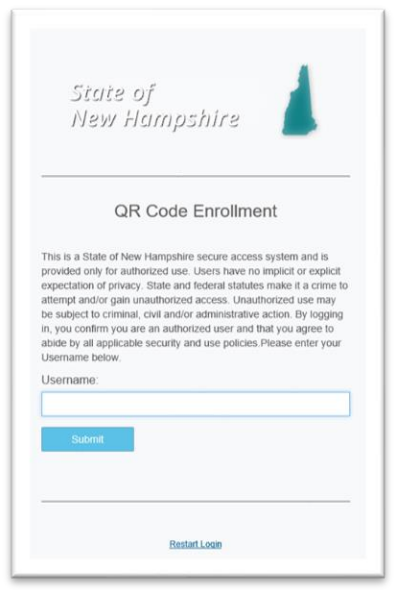

3. Choose a delivery method for the passcode.

| Please choose the delivery method for your Passcode. |                    |
|------------------------------------------------------|--------------------|
| O Phone/Mobile xxx-xxx-9643                          | ● Voice ○ SMS/Text |
| Phone/Mobile xxx-xxx-9105                            | ○ Voice            |
| Submit                                               |                    |

4. Enter the passcode and Submit.

| Passcode:                          |                 |                |       |  |
|------------------------------------|-----------------|----------------|-------|--|
|                                    | 1               | 2              | 3     |  |
|                                    | 4               | 5              | 6     |  |
|                                    | 7               | 8              | 9     |  |
|                                    |                 | 0              | С     |  |
| Submit<br>Please click here to use | an alternate re | egistration me | thod. |  |

5. Enter domain password and Submit.

| Please enter the | assword associated with your User ID. |  |
|------------------|---------------------------------------|--|
| Username:        |                                       |  |
| candice.m.weil   | gartne                                |  |
| Password:        |                                       |  |
|                  |                                       |  |
| Submit           |                                       |  |

6. Follow on-screen instructions.

| 1. Install                                                                                                    | 2. Scan                                                                                           | <ol><li>Confirm</li></ol>                                                          |
|----------------------------------------------------------------------------------------------------|---------------------------------------------------------------------------------------------------|------------------------------------------------------------------------------------|
| To use two-factor<br>authentication, you will need to<br>download the SecureAuth<br>nobile app to your smart phone | Open your two-factor<br>authentication app and scan the<br>code with the camera on your<br>phone. | Enter the verification code<br>generated by your two-factor<br>authentication app. |
| Conversional de the<br>App Store<br>Certification<br>Google Play                                                   |                                                                                                   | 1<br>Enable                                                                        |

7. Setup Complete.

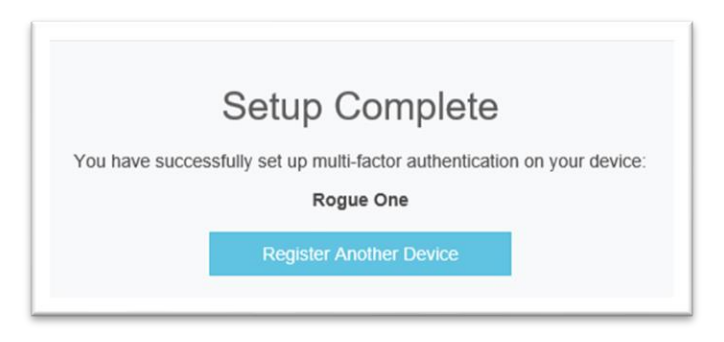

# Connecting to VPN (Clientless connection).

1. Navigate to:

| Agency  | ОТР                           |
|---------|-------------------------------|
| GRANITE | https://vpn.nh.gov/graniteotp |
| VENDOR  | https://vpn.nh.gov/vendorotp  |
| DOC     | https://vpn.nh.gov/nhdocotp   |
| DOJ     | https://vpn.nh.gov/dojotp     |
|         | Clientless (IE browser)       |
| LIQUOR  | https://vpn.nh.gov/spiritsotp |
| NHES    | https://vpn.nh.gov/nhesotp    |
| DOT     | https://vpn.nh.gov/dototp     |
| DHHS    | https://vpn.nh.gov/dhhsotp    |
| Agency  | ОТР                           |
| GRANITE | https://vpn.nh.gov/graniteotp |

- 1. Enter your username and password.
- 2. You will see a window similar to the one below.
  - a. If you have registered a smart phone, you will have the option to "Enter a time-based Passcode".
  - b. You will also see the phone and text messages available for your domain account. If you. Choose this method; enter the number corresponding to the delivery you would like. In the window below, you would enter 1 for phone delivery, etc.

| En        | ter a time-ba | sed passcode    |     |
|-----------|---------------|-----------------|-----|
|           | 1 for PH      | IONE.           |     |
| 3 for SEM | for SMS/TEX   | T MESSAGE.      | ONE |
| More in   | formation is  | required to log | in. |
| anonco [  |               |                 |     |